# ขั้นตอนการใช้สิทธิ์ซื้อหุ้นสามัญเพิ่มทุน ผ่านระบบออนไลน์ SMART RO สำหรับบุคคลทั่วไป (เว็บไซต์ ro.beyondsecurities.co.th)

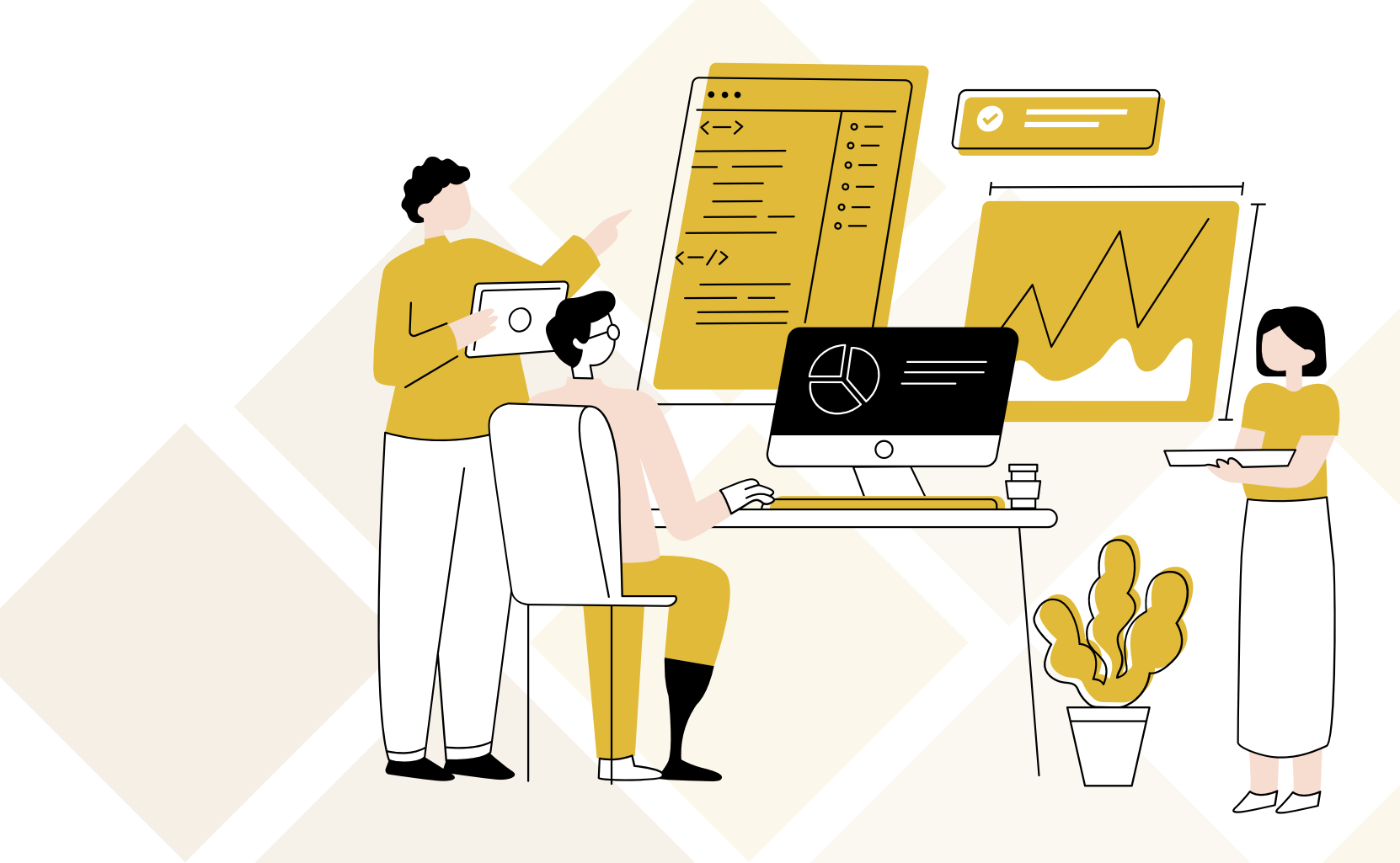

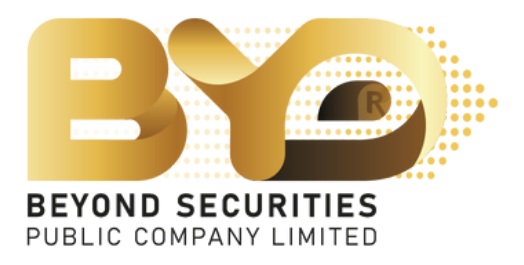

## 1. กรอกหมายเลขบัตรประชาชน 13 หลัก จากนั้นกดปุ่ม "Booking" เข<sup>้</sup>าสู<sup>่</sup>หน<sup>้</sup>าถัดไป

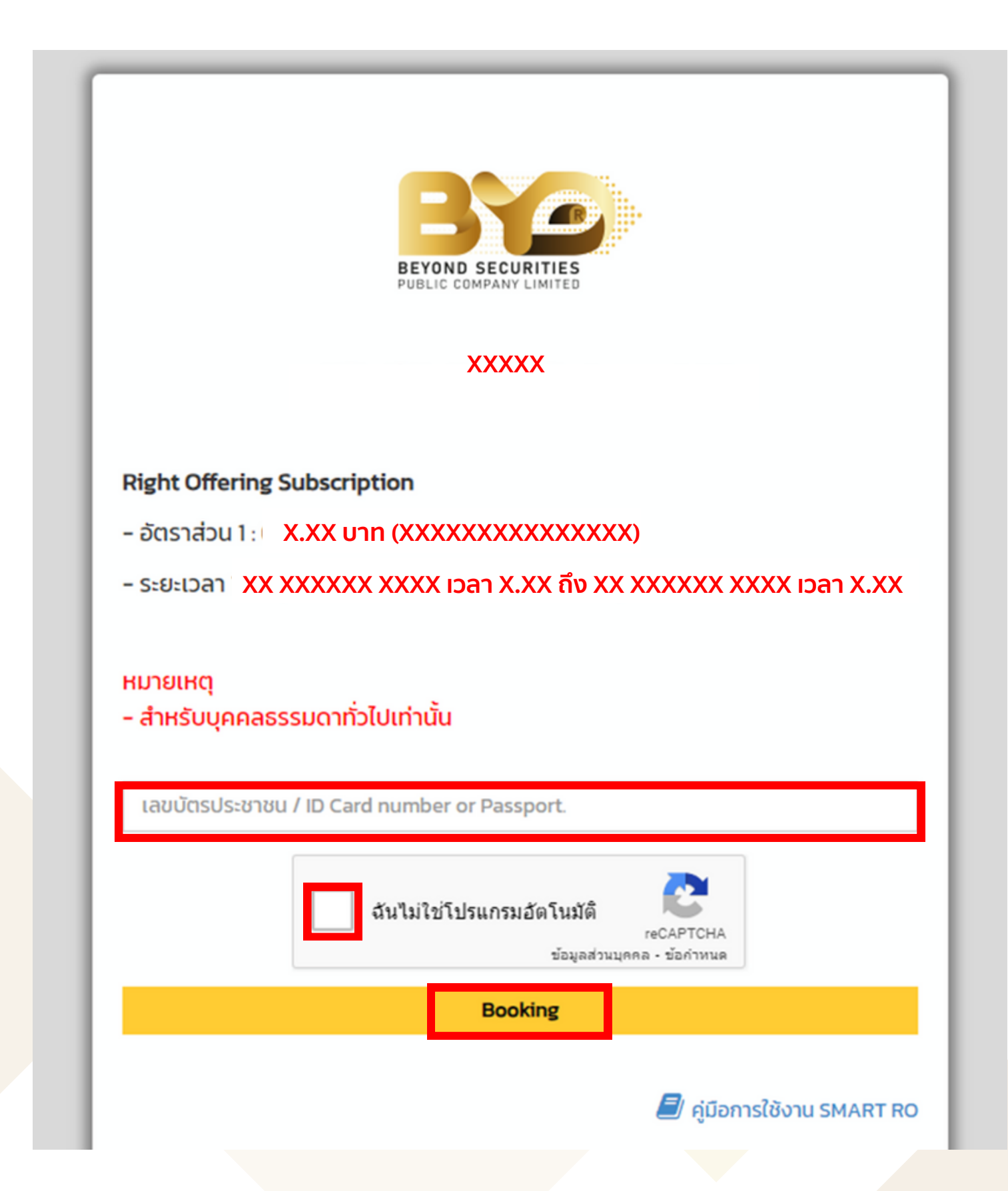

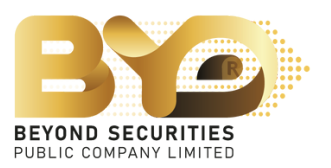

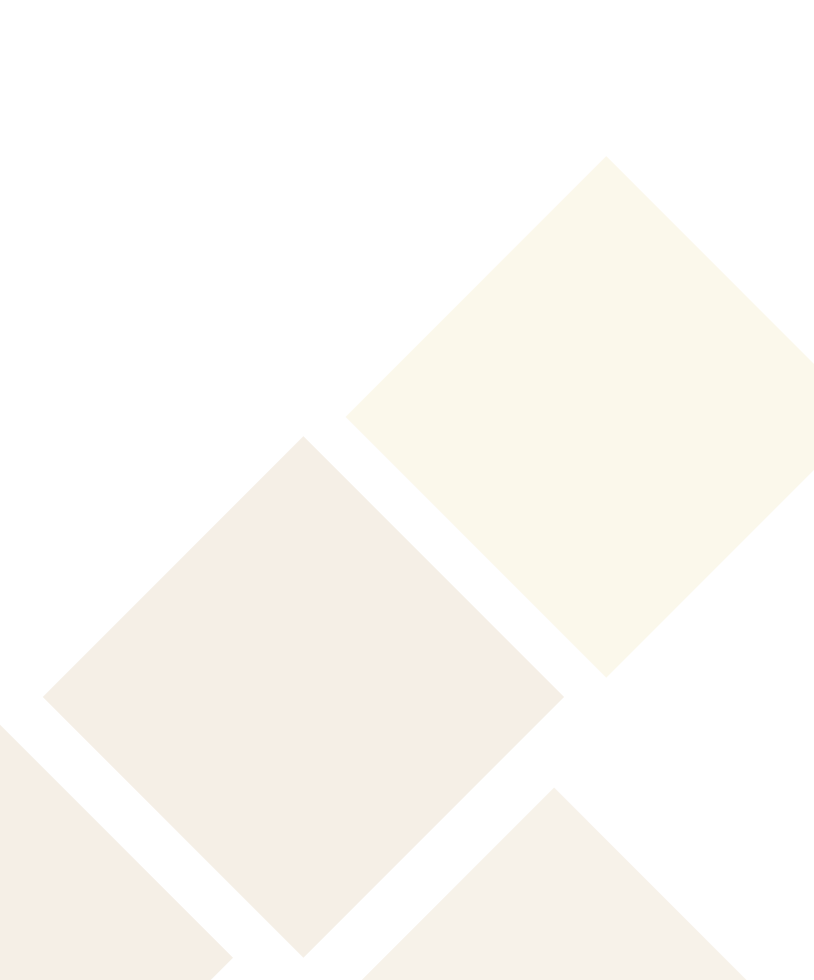

# 2. ระบบจะขึ้นหน<sup>้</sup>าแจ<sup>้</sup>ง "ความคุ้มครองข<sup>้</sup>อมูลส่วนบุคคล (PDPA)" โดยอ่านรายละเอียด อย่างครบถ<sup>้</sup>วนแล<sup>้</sup>วเลื่อนเม<sup>้</sup>าส์ลงมาจนสุด จากนั้นคลิ๊กยืนยัน **เ**

| ul | ้ยบายความเป็นส่วนตัว (Privacy Notice)                                                                                                    |
|----|----------------------------------------------------------------------------------------------------|
|    | 1. นิยาม                                                                                                    |
|    | "ท่าน"                                                                                                    |
|    | หมายถึง เจ้าของข้อมูลส่วนบุคคลที่บริษัทฯ ประมวลผลข้อมูลส่วนบุคคล ซึ่งรวมถึงแต่ไม่จำกัดเฉพาะ ผู้มาติดต่อนักลงทุน ผู้ถือหลักทรัพย์ ผู้ใช้บริการเว็บไซต์ ลูกค้า คู่ค้า ผู้ประกอบวิช<br>หลักทรัพย์ บุคลากร ตัวแทน และบุคคลใดๆ ที่เกี่ยวข้องกับกิจกรรมและการดำเนินงานต่าง ๆ ของบริษัทฯ |
|    | "บริษัทฯ"                                                                                                    |
|    | หมายถึง บริษัทหลักทรัพย์ บียอนด์ จำกัด (มหาชน)                                                                                                    |
|    | "กฎหมายว่าด้วยการคุ้มครองข้อมูลส่วนบุคคล"                                                                                                    |
|    | หมายถึง พระราชบัญญัติคุ้มครองข้อมูลส่วนบุคคล พ.ศ. 2562 และกฎหมายลำดับรองที่เกี่ยวข้อง และให้หมายความรวมถึงกฎหมายฉบับแก้ไขเพิ่มเติมใด ๆ ในอนาคต                                                                                                    |
|    | "ข้อมูลส่วนบุคคล"                                                                                                    |
|    | หมายถึง ข้อมูลเกี่ยวกับบุคคลธรรมดาซึ่งทำให้สามารถระบุตัวบุคคลนั้นได้ไม่ว่าทางตรงหรือทางอ้อม แต่ไม่รวมถึงข้อมูลของผู้ถึงแก่กรรมโดยเฉพาะ ตามกฎหมายว่าด้วยการคุ้มครองข<br>บุคคล                                                                                                    |
|    | "ประมวลผล"                                                                                                    |
|    | หมายถึง การดำเนินการใด ๆ กับข้อนลส่วนนคคลไม่ว่าด้วยวิธีการอัตโมมัติหรือไม่ก็ตามแห่น การเก็มรามราน การมันทึก การจัดระบบ การจัดเก็น การปรับบไลี่ยนหรือการดัดแปลง การ<br>A                                                                                                    |
|    | หากพบปัญหาการใช้งานสามารถแจ้งปัญหาได้ที่ 02-820-0100<br>Email : cd@beyondsecurities.co.th                                                                                                    |
|    | Copyright © 2023 Beyond Securities Public Company Limited. All rights reserved.<br>46/7 Rungrojthanakul Building 11 <sup>th</sup> , 12 <sup>th</sup> Ratchadaphisek Rd., Huaikhwang, Huaikhwang, Bangkok 10310                                                                    |

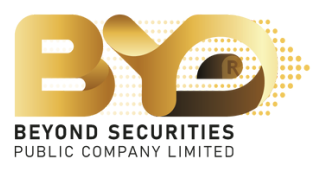

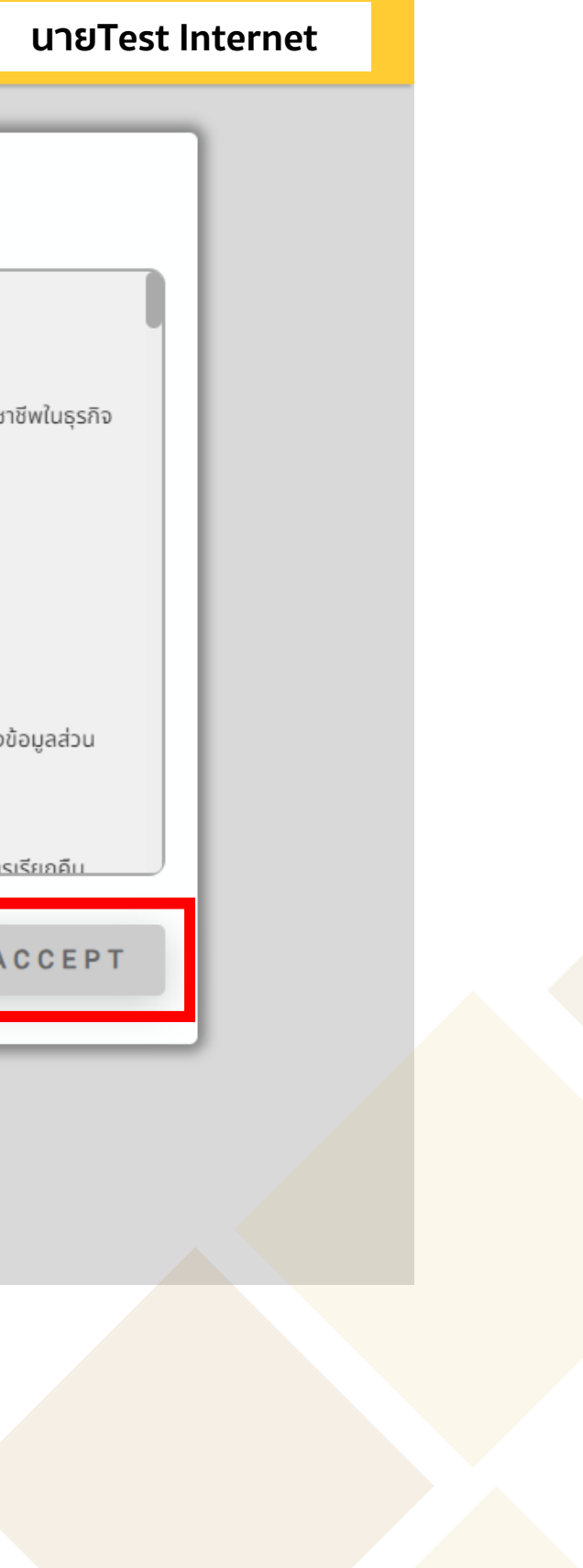

### 3. ทำการตรวจสอบข้อมูลที่แสดงบนหน<sup>้</sup>าจอ เมื่อทำการตรวจสอบเรียบร<sup>้</sup>อย คลิ๊กที่ปุ่ม 🔳 ้เพื่อทำรายการใช้สิทธิ์ ซื้อหุ้นสามัญเพิ่มทุน

| Action | าห | กะเบียนผู้กือหุ้น | สื่อ-เวเเสอล     | บัตรประชาชน           | ຮັບເດັບ                         | ห้นได้สิทธิ์                                 | จองเกินสิตรี                                     | ส่วนเดิมสิทธิ์ได้รับอักสะะ                               | รามได้รับจัดสะร                             | เงิน  | สถาปะการออก  | Ile  |
|--------|----|-------------------|------------------|-----------------------|---------------------------------|----------------------------------------------|--------------------------------------------------|----------------------------------------------------------|---------------------------------------------|-------|--------------|------|
|        |    |                   | upuTect Internet | Passport              | 1240.000                        | 1240.000                                     | bootingano                                       |                                                          | 3551135561133                               | (คืน) | ยังไม่ยืนยัน | 0.54 |
|        |    |                   |                  |                       |                                 | Emai                                         | l : cd@beyond                                    | securities.co.th                                         |                                             |       |              |      |
|        |    |                   |                  | Copyri<br>46/7 Rungro | <b>ght © 202</b><br>jthanakul B | 3 Beyond Se<br>uilding 11 <sup>th</sup> , 12 | ecurities Public<br>2 <sup>th</sup> Ratchadaphis | Company Limited. All rig<br>ek Rd., Huaikhwang, Huaikhwa | h <b>ts reserved.</b><br>Ing, Bangkok 10310 |       |              |      |
|        |    |                   |                  |                       |                                 |                                              |                                                  |                                                          |                                             |       |              |      |
|        |    |                   |                  |                       |                                 |                                              |                                                  |                                                          |                                             |       |              |      |
|        |    |                   |                  |                       |                                 |                                              |                                                  |                                                          |                                             |       |              |      |
|        |    |                   |                  |                       |                                 |                                              |                                                  |                                                          |                                             |       |              |      |

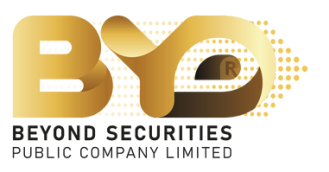

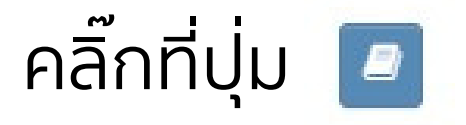

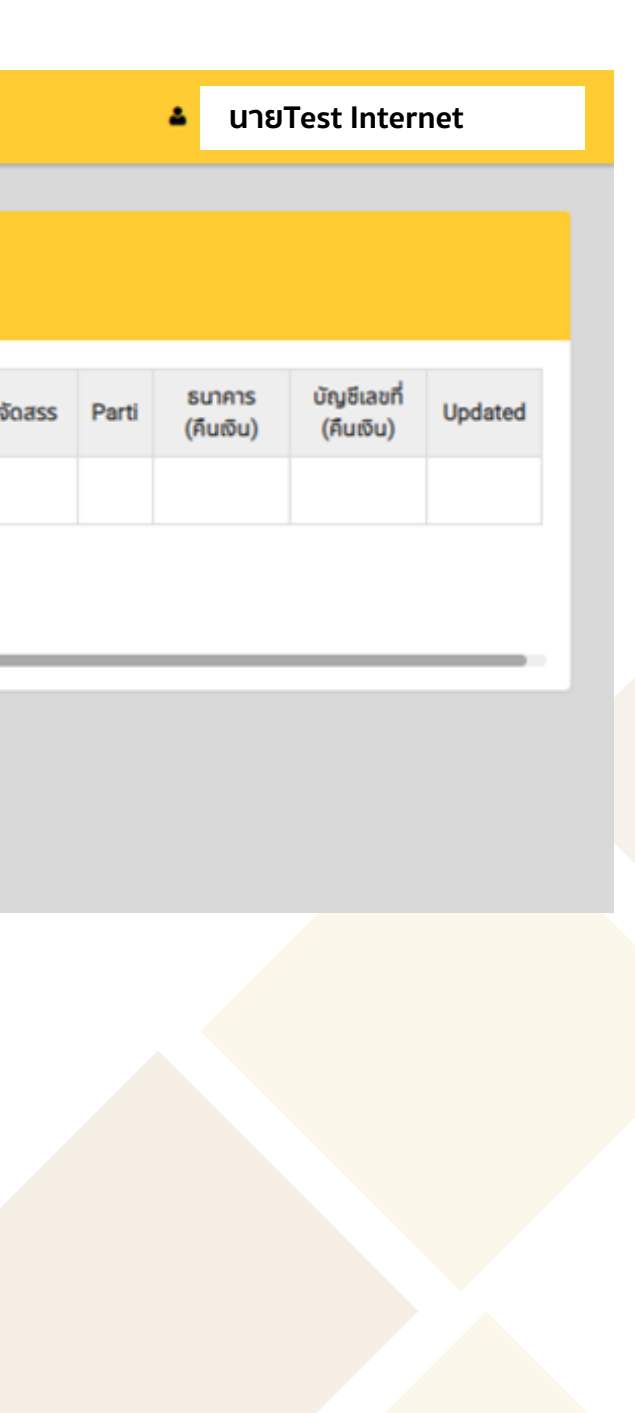

| rities : I           | ทะเบียนผู้ถือหุ้น                      | ชื่อ-นามสกุล                           | บัตรประชาชน                       | หุ้นเดิม                | หุ้นที่ได้รับสิทธิ์  | จำนวนเงินตามสิทธิ์ | ราคาหุ้นละ(บาท) |                |
|----------------------|----------------------------------------|----------------------------------------|-----------------------------------|-------------------------|----------------------|--------------------|-----------------|----------------|
| ะหว่างวั<br>X.XX บาท | <b>XXXXXXXXX</b>                       | นายTest Internet                       | *****                             | 1,240,000               | 1,240,000            | 4,563,200.00       | 3.68            |                |
| tion la              | รายละเอียด                             |                                        |                                   |                         |                      |                    |                 | ร บัย<br>ม) (เ |
| 7                    | จำนวนหุ้นที่ได้รับจากการจ              | วองซื้อ                                |                                   |                         | 1,240,000 Hju        |                    |                 |                |
|                      | จำนวนหุ้นที่จองชื้อ                    |                                        |                                   |                         | ເຈັນ                 | ที่ต้องชำระ        | 0.00            |                |
| l:1 row.             | ส่วนเกินสิทธิ์                         |                                        |                                   |                         | ο                    |                    | ,               |                |
|                      |                                        |                                        |                                   |                         |                      |                    |                 |                |
|                      | การชาระเงน                             |                                        |                                   |                         |                      |                    |                 |                |
|                      | ประเภทการชำระเงิน                      |                                        | Please Select                     | -                       | ✓ Jui                | า่ชำระเงิน         |                 |                |
|                      | จำนวนเงินที่ชำระ                       |                                        |                                   |                         | icis                 | มต่าง              | 0.00            |                |
|                      | การจัดสรร                              |                                        |                                   |                         |                      |                    |                 |                |
|                      | ประเภทการจัดสรร                        |                                        | Please Select                     | -                       | ~                    |                    |                 |                |
|                      | เลขที่ Parti (Parti No.)               |                                        | Please Select                     | -                       | ~                    |                    |                 |                |
|                      | เลขที่บัญชีหลักทรัพย์                  |                                        |                                   |                         |                      |                    |                 |                |
|                      |                                        |                                        |                                   |                         |                      |                    |                 |                |
|                      | กรุณาระบุเบอร์โทรศัพท์ที่ด่            | ติดต่อได้*                             |                                   |                         |                      |                    |                 |                |
|                      | 🗌 <mark>ข้อตกลง</mark> : ข้าพเจ้าขอรัเ | บรองว่า ข้าพเจ้าในฐานะผู้ถือหุ้นเดิมแล | ละได้รับการจัดสรรจองชื้อหุ้นสามัย | ษที่ออกใหม่ เป็นผู้รับค | งลประโยชน์ที่แท้จริง |                    |                 |                |
|                      |                                        |                                        | หากพบปัญหาการใช้งานสา             | มารถแจ้งปัญหาได้ที่ 0/  | 2-820-0100           |                    |                 |                |
|                      |                                        |                                        | Email : cd@b                      | eyondsecurities.co.t    | h                    |                    |                 |                |

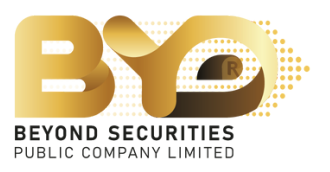

4. กรอกข<sup>้</sup>อมูลต<sup>่</sup>างๆ โดยมีรายละเอียดดังนี้

4.1 กรอกข้อมูลในช่องจำนวนหุ้นที่ต้องการจองซื้อ โดยสามารถระบุจำนวนหุ้นที่ต้องการจองซื้อ ้เป็นจำนวน<u>ต่ำกว่า สูงกว่า หรือเท่ากับสิทธิ์ที่ได<sup>้</sup>รับ</u>การจองซื้อได<sup>้</sup> โดยระบบจะค่ำนวณเงินให<sup>้</sup>อัตโนมัติ

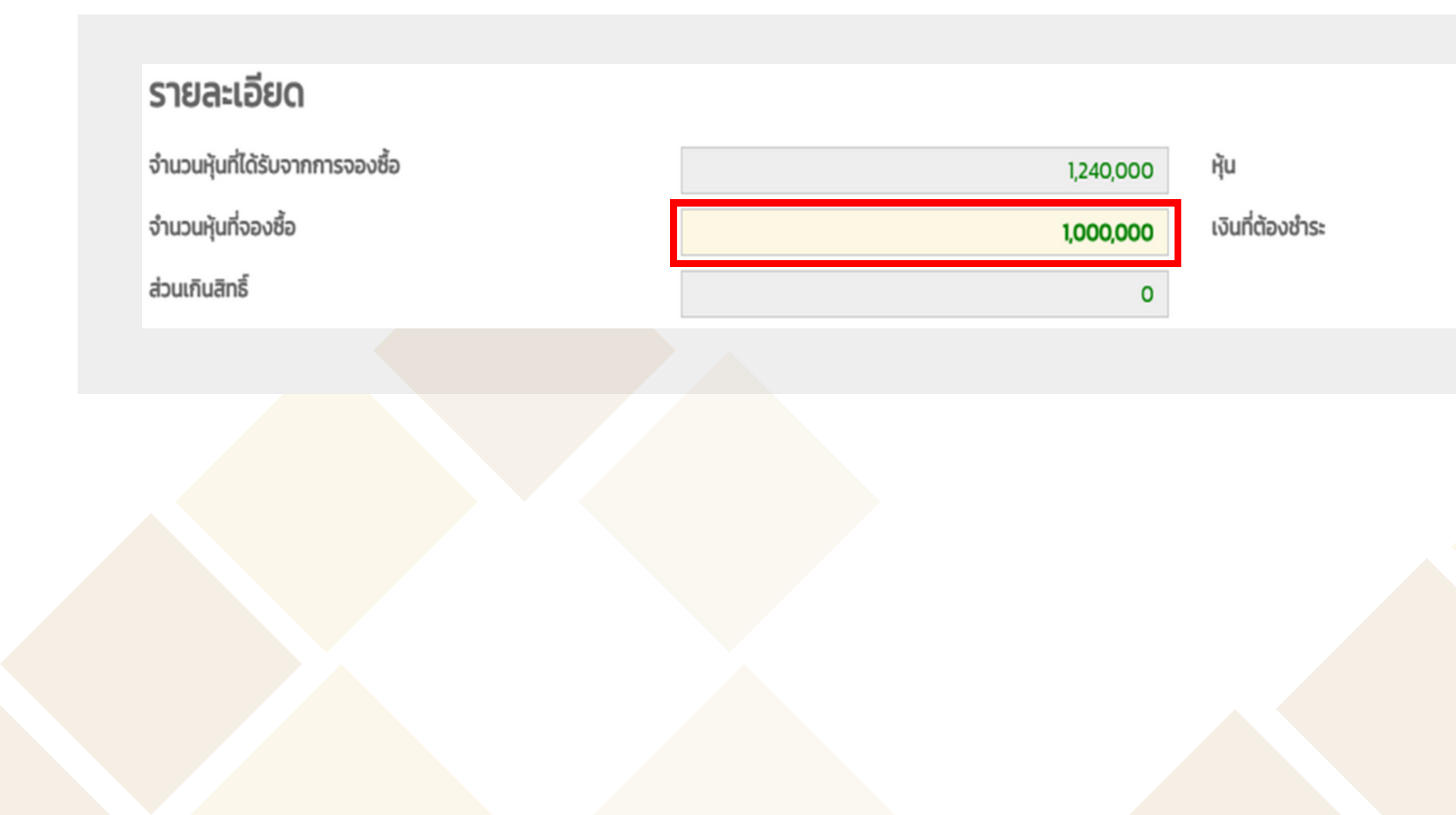

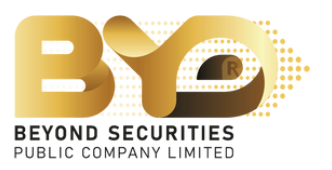

#### 3,680,000.00

### 4.2 สามารถเลือกวิธีการชำระเงินได้ 4 ช่องทาง ได้แก่

- 4.2.1 Bill Payment
- 4.2.2 QR Code
- 4.2.3 ATS (เฉพาะลูกค<sup>้</sup>าบริษัทหลักทรัพย์บียอนด์เท<sup>่</sup>านั้น)
- 4.2.4 Withdrawal (เฉพาะลูกค<sup>้</sup>าบริษัทหลักทรัพย์บียอนด์เท<sup>่</sup>านั้น)

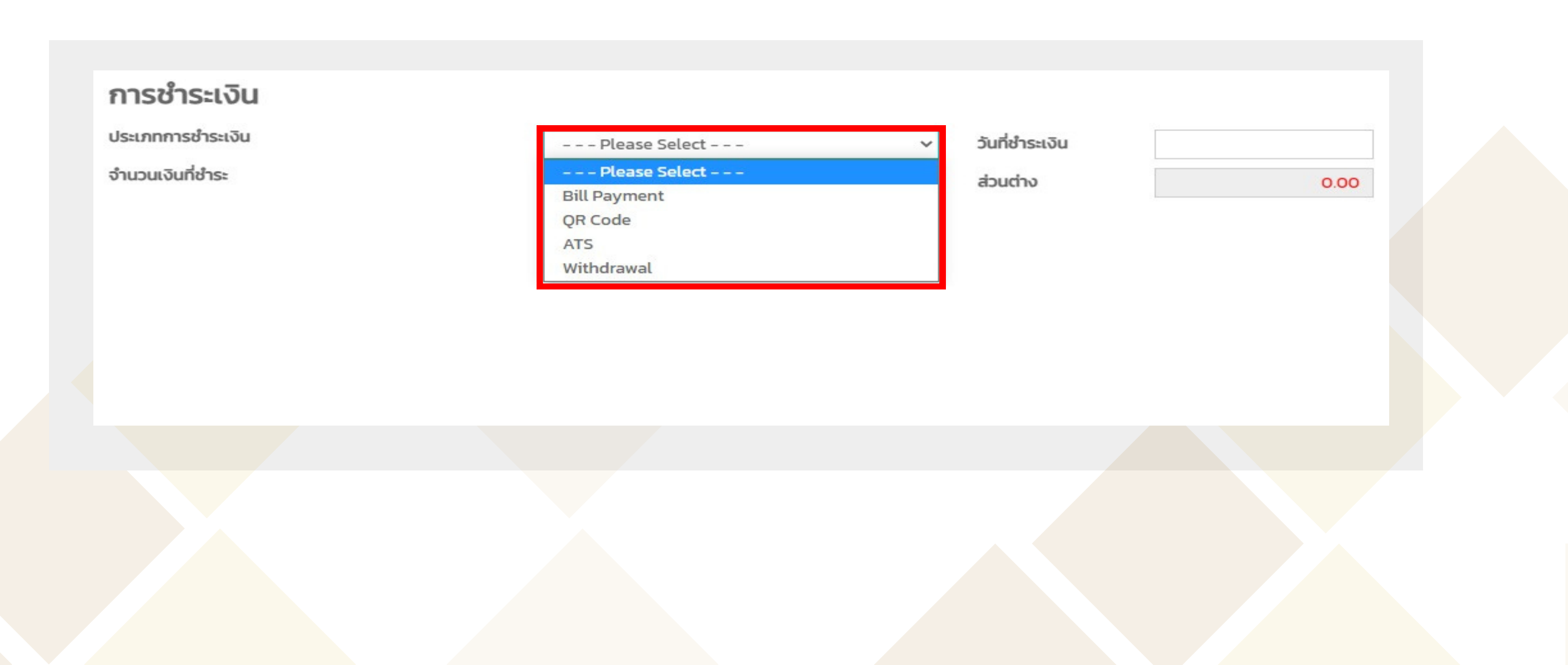

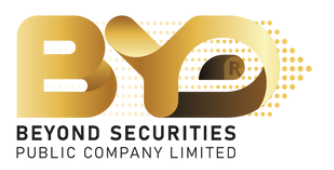

#### <u>ตัวอย่างที่ 4.2.1</u> กรณีเลือกรายการชำระเงิน Bill Payment

1) เลือกประเภทชำระเงิน "Bill Payment" กรอกรายละเอียดในส่วนของการจัดสรร เบอร์มือถือ รลงe Draft บันทึกข้อมูลเดิมไว้ก่อน จากนั้นให้กดปุ่ม 2) จากนั้นคลิ๊กที่ปุ่ม "ดาวน์โหลดเอกสาร" เพื่อนำไปยื่นชำระกับทางธนาคารกรุงเทพ 3) หลังจากชำระเงินเรียบร<sup>้</sup>อยแล<sup>้</sup>ว ให<sup>้</sup>อัพโหลดไฟล์เอกสารเข<sup>้</sup>าระบบ และกดปุ่ม Save Draft ซึ่งจะสามารถเซ็คความถูกต<sup>้</sup>องภายหลังการอัพโหลดได<sup>้</sup> 4) ระบุวันที่ชำระเงิน

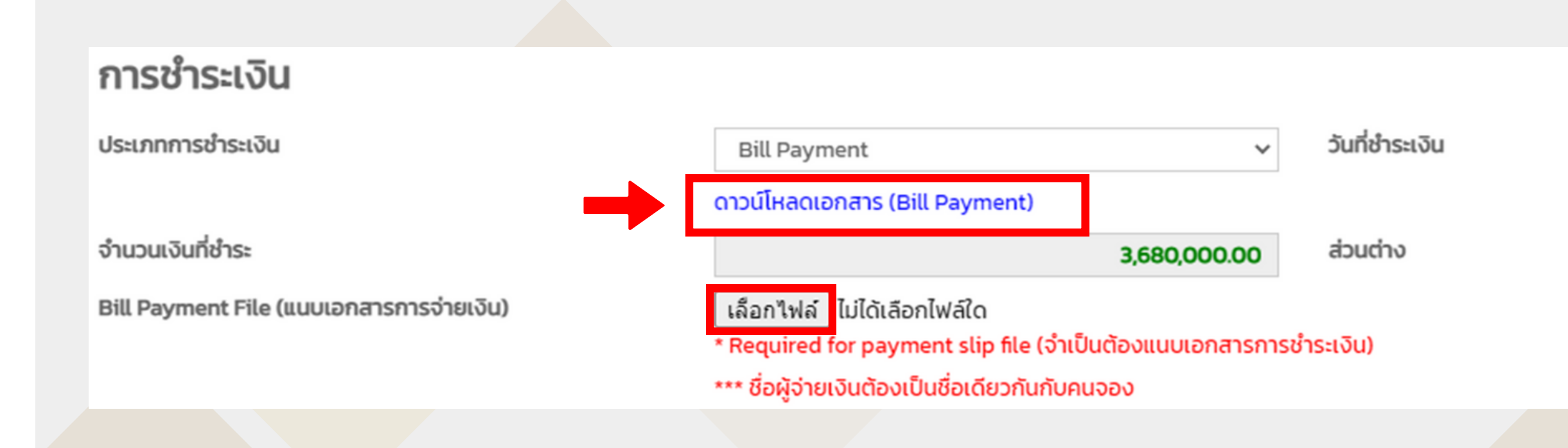

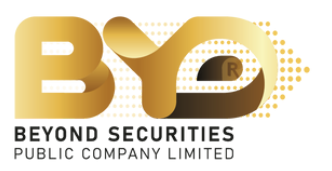

0.00

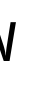

อีกครั้ง

<u>เอกสารตัวอย่าง</u> ใบแจ<sup>้</sup>งชำระเงิน ซึ่งต<sup>้</sup>อง นำไปชำระกับทางธนาคารกรุงเทพฯ เท่านั้น จากนั้นให้นำหลักฐานการชำระกลับมา อัพโหลดไฟล์เข<sup>้</sup>าระบบ

|                                                                                                    |                                                                                 |                                |                                                                     |                                                                                    | สำหรับลูกค้า                                                                      |                  |  |
|----------------------------------------------------------------------------------------------------|---------------------------------------------------------------------------------|--------------------------------|---------------------------------------------------------------------|------------------------------------------------------------------------------------|-----------------------------------------------------------------------------------|------------------|--|
|                                                                                                    |                                                                                 |                                |                                                                     |                                                                                    | RIGHT OFFERING SUBSCR                                                             | RIPTION          |  |
| 20.0                                                                                                    | บริษัทหลักทรัพร                                                                 | ์ ปีขอนด์ จำกัด (มหาร          | iu)                                                                 | วันที่ / Date :                                                                    |                                                                                   |                  |  |
| 10                                                                                                    | 46/7 อาคารรุ่งไรหม่                                                             | ธนกุล ขั้น 11-12 อนบริษต       | าภิเษก                                                              | SERVICE CODE : BYDS038                                                             |                                                                                   |                  |  |
| teen otsakiids                                                                                                    | แขวงพัวเขวาง เข                                                                 | พ้วยขวาง กรุงเทพา 1031         | 0                                                                   | ชื่อผู้จอเชื่อ (Name)บาย พรสะบ พรสะบ                                               |                                                                                   |                  |  |
|                                                                                                    | Tax ID : 01075                                                                  | 96001575                       |                                                                     | เทรพระเมือนผู้มีขารุ้นRegistration No. (Ref.1)                                     | XXXXXXXXXX                                                                        |                  |  |
| พื่อเข้าบัญชี บริษัทหลักหร้พย์ บีขอน                                                                                                    |                                                                                 | โขอนด์ จำกัด (มหาขน) เพื่      | ้ององซื้อผู้แสามัญเพิ่มพุน                                          | เทรนัดประชาชนหนังสึดเดินทางหะเบิดนนิสินุคคล (Rel 2)                                | 1234567890123                                                                     |                  |  |
|                                                                                                    | BEYOND SECURIT                                                                  | ES PUBLIC COMPANY LIM          | TED FOR SUBSCRIPTION                                                | Identification No, Passport No, Incorporate Registration No.                       |                                                                                   |                  |  |
| Bangkok f                                                                                                    | ank PCL                                                                         | เมษาที่/Chq No.                |                                                                     | นาดาร - สาขา/ Bank-Branch                                                          | จำนวนเสีย (บาท) / Amour                                                           | t (Baht)         |  |
| Bangkok i                                                                                                    | ank PCL                                                                         | เหลร์ไChq No.                  | <b>5</b> 1                                                          | มาตาร - สำรา/ Bark-Branch                                                          | จ้านวนเงิน (บาท) / Amour                                                          | t (Baht)         |  |
| Bangkok I<br>97<br>GusterCA                                                                                                    | Sank PCL<br>Bans<br>SH HARHEQUE                                                 | แหนที่/Chq No.                 | 51                                                                  | มาศาร - สำขา/ Bank-Branch                                                          | <ul><li>จำนวนเสิน (นาท) / Amour</li><li>2,720,587</li></ul>                       | t (Baht)         |  |
| Bangkok I<br>37<br>GusterCA<br>47wouRufkille<br>Amount in word                                                                                                    | Anan (BR : U.C.<br>Sank PCL<br>ธศาร<br>ธศเซ็คเตคะตูบะ<br>สถ้าลักษร              | เมณฑ์/Chq No.<br>สองล้านเพ็ด   | <b>ธ</b> ณ<br>แสนสองหลึ่นห้าว้ออแปด                                 | มาดาร - สาขา/ Bank-Branch<br>สิบเจ็ดบาทสามสิบแปดสดางค์                             | จำนวนเงิน (บาท) / Amour<br>2,720,587                                              | t (Baht)         |  |
| มหา ของ<br>Bangkok I<br>รา<br>ผินสายเCAI<br>จำหวนมินที่เป็น<br>Amount in word<br>ชื่อผู้ผ่ากเป็                                                                                                    | Ananiyaanin (BAL: Uux<br>Sanik PCL<br>ยการ<br>ยา เร็คเตหยอบย<br>เสร็าสักษร<br>ค | เสขที่/Chq No.<br>สองล้านเจ็ต  | ธน<br>แสนสองหมึ่นทำว้อยแปด<br>ใหวศักร์/Tel                          | มาคาร - สาขา/ Bark-Branch<br>สิบเพ็ดบาทสามสิบแปลสดางค์<br>เจ้าหน้าที่ธนาคาตBank เ  | <ul> <li>*่านวนเงิน (บาท) / Amour</li> <li>2,720,587</li> <li>ise only</li> </ul> | r (Bahr)<br>· 38 |  |
| <ul> <li>มหา ยอง</li> <li>Bangkok I</li> <li>รา</li> <li>มินสมยุณหั</li> <li>มินสมยุณหั</li> <li>มินส</li></ul> | anangaow (BR : Coo<br>Sank PCL<br>ยการ<br>องเซ็พตหะอุบะ<br>องรังอักษร<br>พ      | เสขาที่/Chq No.<br>สองล้านเพ็ด | ธน<br>แสนสองหมึ่นห้าว้ออนปด<br>ใหรศักท์Tel<br>น กรณานำในแจ้งการข้าย | มาดาร - สาขา/ Bark-Branch<br>สิบเจ็ดบาทสามสิบแปลสดางค์<br>เจ้าหน้าที่ธนาคาะเBank เ | ข้านวนเงิน (บาท) / Amour<br>2,720,587<br>ise only                                 | t (Baht)         |  |

#### ใบแจ้งการชำระเงิน / Bill Payment

|                                  | บริษัทหลักทรัพย     | ์ บีขยนด์ จำกัด (มหาช             | u)                           | วันที่ / Date :                                              |                                  |
|----------------------------------|---------------------|-----------------------------------|------------------------------|--------------------------------------------------------------|----------------------------------|
| BAC                              | 46/7 อาคารรุ่งไรหม่ | ้ธนกุล ขั้น 11-12 อนบริษณ         | າກັເພາ                       | SERVICE CODE : BYDS038                                       |                                  |
| CONSTRUCTION OF                  | แขวงพัวเขวาง เขม    | เรียกสาวกระเพพา 1031              | 0                            | ชื่อผู้จอเชื้อ (Name) บาย พลสะบ พลสะบ                        |                                  |
|                                  | Tax ID : 010753     | 96001575                          |                              | แทรพระเป็นปฏิอีสหุ้นRegistration No. (Ref. 1)                | XXXXXXXXXX                       |
| พื่อเข้าบัญชี                    | บริษัทหลักหรัพย์ บ  | โดลนด์ จำกัด (มหาชน) เพื่         | ององชื่อผู้แสามัญเพิ่มพุน    | เสขาโครประชาชนพนัสโตสินทางพระเนื้อนนิสินุคคร (Ref.2)         | 1234567890123                    |
|                                  | BEYOND SECURIT      | ES PUBLIC COMPANY LIM             | ITED FOR SUBSCRIPTION        | Identification No./Paesport No./Incorporate Registration No. |                                  |
| Bangkok                          | Bank PCL            | แหรที่/Chq No.                    | n                            | ภาศาร - ซำรา/ Bank-Branch                                    | จำนวนเงิน (นาท) / Amount (B      |
| Quanca                           | SH HACHEQUE         |                                   |                              |                                                              | 2,720,587                        |
| จำนวนมินที่เป็<br>Amount in word | นตัวนักษร<br>ta     | สองล้านเจ็ดเ                      | แสนลองหมึ่นท้ำข้ออแปด        | สิบเพ็ดบาทสามสิบแปดสดางค์                                    |                                  |
| ซื่อผู้ผ่ากเป                    | Depositor Name      |                                   | ใทรศัสท์/Tel _               | เจ้าหน้าที่ธนาคาท8อด                                         | k use only                       |
|                                  |                     | เพื่อความสะควกของก่าน             | <<br>กรุณานำในแ∛สารขำส       | ะเงินหร้อม ไปร่างะได้ที่ นมจ.อนาคารกรุงเทพ ทุกสาร            | ราทั่วประเทศ                     |
| กรณีส่วระเป็                     | hade werdelide vier | ช้างฟร์: องวันที่ตั้งแต่วันที่ 29 | พฤษภาคม 2588 อีง จันที่ 1 มิ | iguายน 2588 และสามารถสังกเก็บเงินจากสำนักจักบัญที่ในกรุ      | หลางการสุดให้การในวันท่าการสัดไป |
|                                  | าระเวลาการณ์ส่งในสา | กับและเลิกซิที่จะใก้กูเลามี       | โญเพิ่มพูนที่กำหนด           |                                                              |                                  |
| แต่อภายในอ                       |                     |                                   |                              |                                                              |                                  |
| นระภายในอ                        |                     |                                   |                              |                                                              |                                  |
| แตะภายในส                        |                     |                                   |                              |                                                              |                                  |

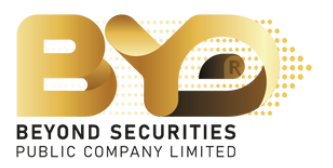

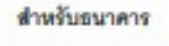

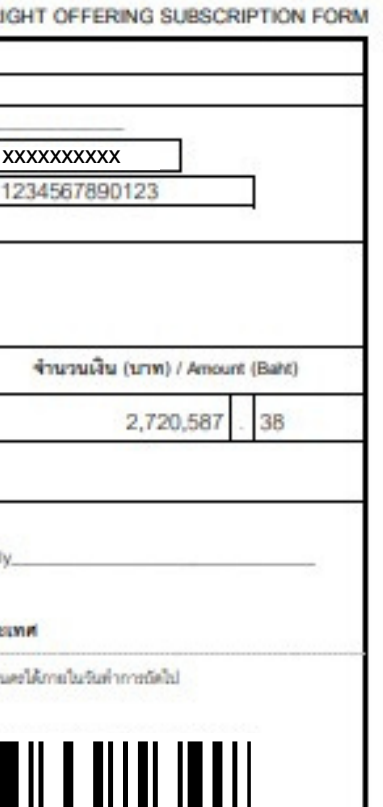

#### <u>ตัวอย่างที่ 4.2.2</u> กรณีเลือกรายการชำระเงิน QR-Code

1) เลือกประเภทชำระเงิน "QR-Code" กรอกรายละเอียดในส่วนของการจัดสรร เบอร์มือถือ จากนั้นให้กดปุ่ม บันทึกข้อมูลเดิมไว้ก่อน

2) คัดลอกหรือแคปหน<sup>้</sup>าจอ QR-code แล<sup>้</sup>วนำไปสแกนผ<sup>่</sup>านแอพธนาคาร ซึ่งเงื่อนไขจะ<u>ชำระได้ไม่เกิน 2 ล้านบาท</u> โดย ้สามารถชำระเงินผ<sup>่</sup>าน <u>mBanking / iBanking</u> เท่านั้น และชื่อผู้ชำระเงินกับชื่อผู<sup>้</sup>จองต<sup>้</sup>องเป็นชื่อเดียวกัน 3) หลังจากชำระเงินเรียบร้อยแล้ว ให้บันทึกภาพหลักฐานการชำระเงิน แล้วนำไฟล์รูปภาพมาอัพโหลดเข้าระบบ และ ึกดปุ่ม ระพาทาน อีกครั้ง ซึ่งจะสามารถเช็คความถูกต<sup>้</sup>องภายหลังการอัพโหลดได<sup>้</sup> 4)ระบุวันที่ชำระเงิน

| การชำระเงิน          |                                                                                                    |
|----------------------|----------------------------------------------------------------------------------------------------|
| ประเภทการชำระเงิน    | QR Code 🗸 วันที่ชำระเงิน                                                                                                    |
| จำนวนเงินที่ชำระ     | <b>1,998,240.00</b> ส่วนต่าง                                                                                                    |
| แนบเอกสารการจ่ายเงิน | ี เลือกไฟล์ ไม่ได้เลือกไฟล์ใด<br>* Required for payment slip file (จำเป็นต้องแนบเอกสารการชำระเงิน)<br>*** ชื่อผู้จ่ายเงินต้องเป็นชื่อเดียวกันกับคนจอง |
|                      |                                                                                                    |
|                      |                                                                                                    |
|                      |                                                                                                    |
|                      |                                                                                                    |

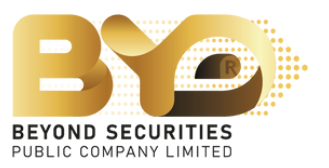

Save Draft

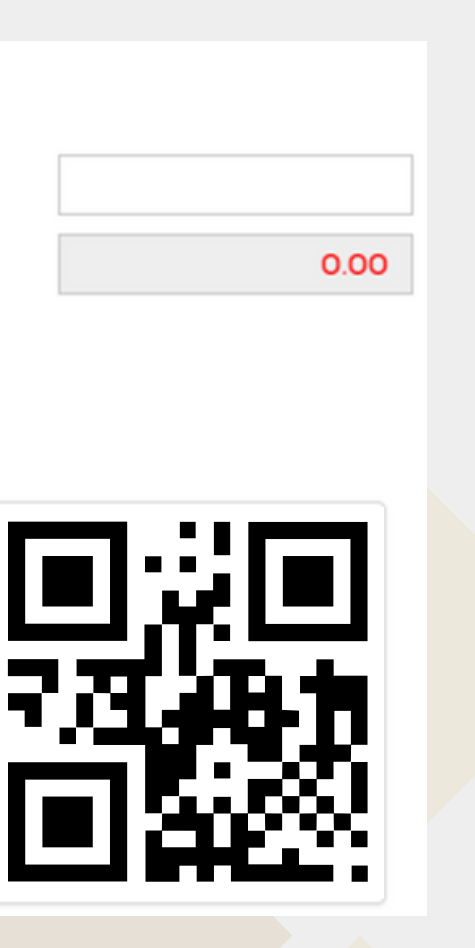

### <u>้ตัวอย่างที่ 4.2.3</u> กรณีเลือกรายการชำระเงิน ATS (เฉพาะลูกค<sup>้</sup>าบริษัทหลักทรัพย์บียอนด์เท่านั้น)

1) เลือกประเภทชำระเงิน "ATS" 2) ให<sup>้</sup>ตัด "ATS" ตามวันที่ชำระเงินที่บริษัทกำหนด

| การชำระเงิน              |                         |                        |                  |
|--------------------------|-------------------------|------------------------|------------------|
| ประเภทการชำระเงิน        | ATS                     | ~                      | วันที่ชำระเงิน   |
| ธนาคาร                   | ธ. กสิกรไทย จำกัด (มหาง | ชน) – KASIKORNBANK PUB | LIC COMPANY LTD. |
| สาขา                     | 0776                    | สาขาถนนกาญจนภิเษก      | บางใหญ่          |
| เลขที่บัญชี / เลขที่เช็ค | 0123456789              |                        |                  |
| จำนวนเงินที่ชำระ         |                         | 3,680,000.00           | ส่วนต่าง         |

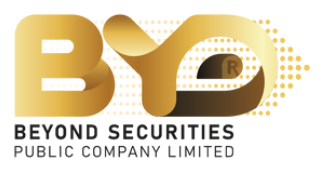

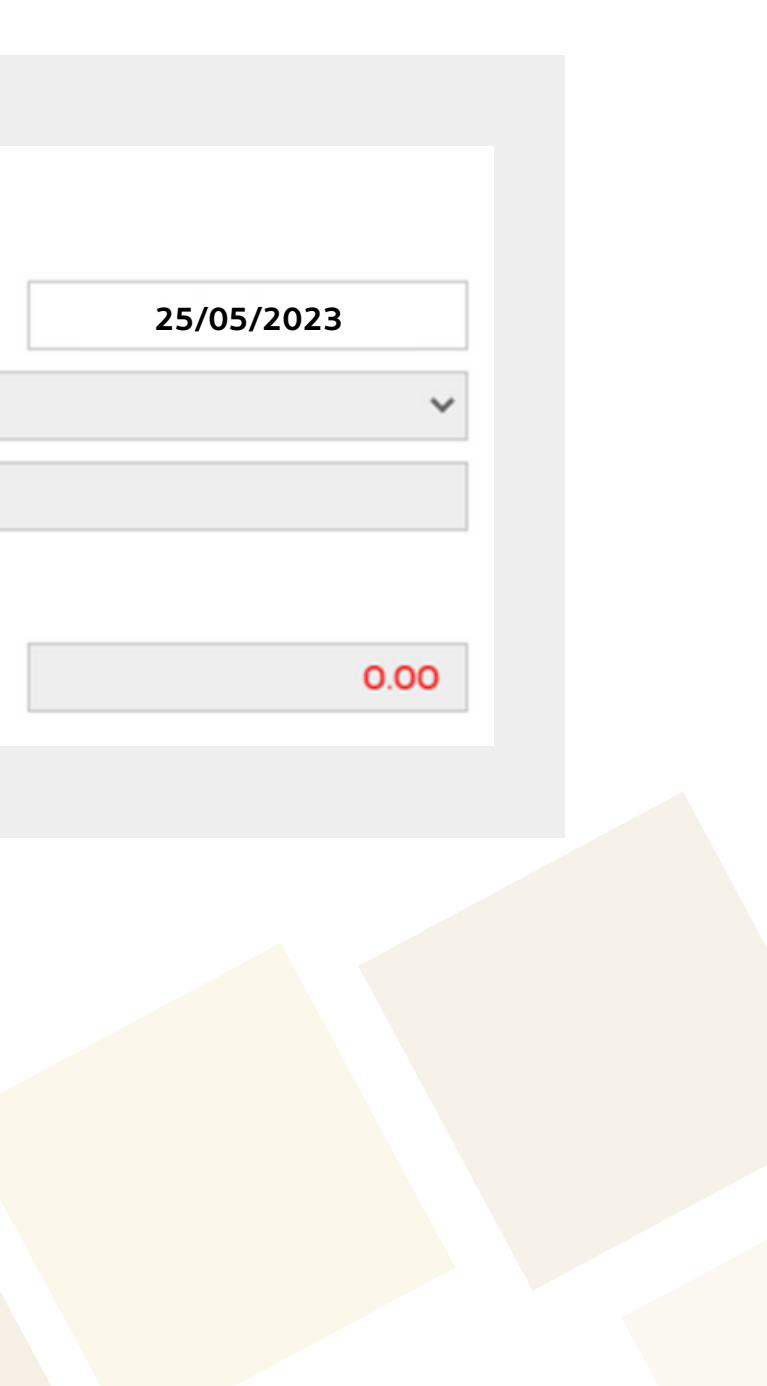

#### <u>้ตัวอย่างที่ 4.2.4</u> กรณีเลือกรายการชำระเงิน Withdrawal (เฉพาะลูกค<sup>้</sup>าบริษัทหลักทรัพย์บียอนด์เท<sup>่</sup>านั้น)

- 1) เลือกประเภทชำระเงิน "Withdrawal"
- 2) เลือกบัญชีที่ใช<sup>้</sup>ถอนเงินโดยสามารถเลือกบัญชีที่จะตัดหลักประกันได<sup>้</sup>ทั้งสิ้น 3 บัญชี คือ
  - บัญชีซื้อขายอนุพันธ์ (Derivative) เช<sup>่</sup>น เลขที่บัญชี 123456-0
  - บัญชีเงินสด (Cash) เช<sup>่</sup>น เลขที่บัญชี 123456-1
  - บัญชีเงินฝาก (Cash Balance) เช<sup>่</sup>น เลขที่บัญชี 123456-2
- 3) ให้ชำระเงินตามวันที่บริษัทกำหนด

| การชำระเงิน                 |            |              |                |
|-----------------------------|------------|--------------|----------------|
| ประเภทการชำระเงิน           | Withdrawal | ~            | วันที่ชำระเงิน |
| เลขที่บัญชี (สำหรับตัดเงิน) | xxxxx-1    | ~            |                |
| จำนวนเงินที่ชำระ            |            | 3,680,000.00 | ส่วนต่าง       |

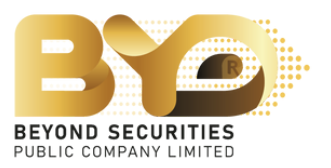

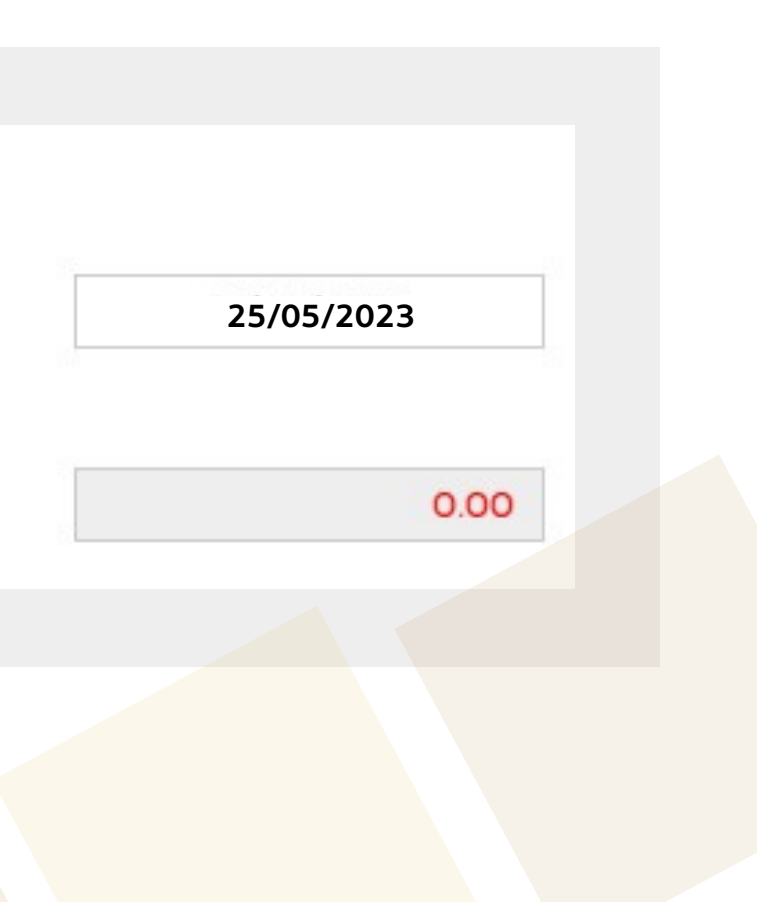

### กรณีผู้ที่จองซื้อหุ้นสามัญเพิ่มทุน<u>เกินสิทธิ์ที่ได้รับ</u> ระบบจะแสดงช<sup>่</sup>องทางการคืนเงิน ในกรณีที่ไม่ได<sup>้</sup>รับหุ้นจองเกินสิทธิ์ตามจำนวนที่ระบุ

|                                                             |                                              |                              | Sequ | uence No.#1                                                                               |                                         |                                          |                                           |                                                         |                         |                 | × Tes       | t Internet   |
|-------------------------------------------------------------|----------------------------------------------|------------------------------|------|-------------------------------------------------------------------------------------------|-----------------------------------------|------------------------------------------|-------------------------------------------|---------------------------------------------------------|-------------------------|-----------------|-------------|--------------|
|                                                             |                                              | Securities - I               |      | ทะเบียนผู้ถือหุ้น                                                                         | ชื่อ-นามสกุล                            | บัตรประชาชน                              | หุ้นเดิม                                  | หุ้นที่ได้รับสิทธิ์                                     | จำนวนเงินตามสิทธิ์      | ราคาหุ้นละ(บาท) |             |              |
|                                                             |                                              | จองระหว่างวั<br>ราคา X.XX บา | nn   | *****                                                                                     | นายTest Internet                        | ****                                     | 1,240,000                                 | 1,240,00                                                | 4,563,200.00            | 3.68            |             |              |
| <b>วิธีรับเงินคืน</b><br>- เลือกธนาคาร<br>- กรอกเลขที่บัญชี |                                              | Action I                     |      | <b>รายละเอียด</b><br>จำนวนหุ้นที่ได้รับจากการจอง<br>จำนวนหุ้นที่จองชื้อ<br>ส่วนเกินสิทธิ์ | ชื่อ                                    |                                          | มากกว่าที่ได้                             | 1,240,000<br><b>2,000,000</b><br>760,000<br>išunnsõaass | หุ้น<br>เงินที่ต้องชำระ | 7,360,000.00    | การ<br>งัน) | บัณเ<br>(คืน |
| - อัพโหลด "สำเนาหน <sup>้</sup> าแ                          | เรกของสมุดบัญชี"                             |                              |      | 0001 <sup>0</sup> 001 511                                                                 |                                         |                                          |                                           |                                                         |                         |                 |             |              |
| *โดยชื่อบัญชีธนาคาร                                         | ต <sup>้</sup> องเป็นชื่อเดียวกันกับคนจอง*   |                              |      | <b>ประเภทการชำระเงิน</b>                                                                  |                                         | Bill Payment                             |                                           | *                                                       | วันที่ชำระเงิน          | 25/05/2023      |             |              |
|                                                             |                                              |                              |      | จำนวนเงินที่ชำระ                                                                          |                                         | ดาวน์โหลดเอกสาร (Bill Pay                | ment)<br>73                               | 60.000.00                                               | ส่วนต่าง                | 0.00            |             |              |
|                                                             |                                              |                              |      | แนบเอกสารการจ่ายเงิน                                                                      |                                         | เลือกไฟล์ ไม่ได้เลือกไฟล์ใ               | a                                         |                                                         |                         |                 |             |              |
| การคืนเงิน                                                  |                                              |                              |      |                                                                                           |                                         | คลิกเพื่อดูไฟล์                          |                                           |                                                         |                         |                 |             |              |
| SUDOJS                                                      |                                              |                              |      | การจัดสรร                                                                                 |                                         |                                          |                                           |                                                         |                         |                 |             |              |
|                                                             | ธนาศาร กรุงเทพ จากด (มหาชน) - BANGKOK BANK ไ | ·                            |      | ประเภทการจัดสรร                                                                           |                                         | บัญชีสมาชิกศูนย์รับฝาก •                 | 1                                         | ~                                                       |                         |                 | - 61        |              |
| เลขทบญชธนาคาร                                               | 0123456789                                   | _                            |      | เลขที่ Parti (Parti No.)                                                                  |                                         | 038 - บริษัทหลักทรัพย์ บี                | ยอนด์ จำกัด (มหาชเ                        | r) ~                                                    |                         |                 |             |              |
| สำเนาสมุดบัญชีธนาคารสำหรับเงินร่                            | เลือกไฟล์ ไม่ได้เลือกไฟล์ใด                  |                              | +    | เลขทบญิติหลุกกรพย                                                                         |                                         | XXX                                      | xxxx                                      |                                                         | •                       |                 |             |              |
|                                                             | ***กรุณาแนบสำเนาสมุดบัญชีธนาคาร              |                              |      | การคืนเงิน                                                                                |                                         |                                          |                                           |                                                         |                         |                 |             |              |
|                                                             |                                              |                              |      | ธนาคาร                                                                                    |                                         | ธนาคาร กรุงเทพ จำกัด (ม                  | หาชน) – BANGKOK                           | BANK F 🗸                                                |                         |                 |             |              |
|                                                             |                                              |                              |      | เลขที่บัญชีธนาคาร                                                                         | n                                       | 012                                      | 3456789                                   |                                                         |                         |                 |             |              |
|                                                             |                                              |                              | L    | ล แน เลมุดอยุจรม เหารล เก                                                                 | JUJUHU                                  | แลอกเพล<br>*** ชื่อบัญชีธนาคารต้องเป็น   | ด<br>ชื่อเดียวกันกับคนจอ                  | 0                                                       |                         |                 |             |              |
|                                                             |                                              |                              |      | กรุณาระบุเบอร์โทรศัพท์ที่ติด                                                              | dəlā*                                   | xxxx                                     | xxxxx                                     |                                                         |                         |                 |             |              |
|                                                             |                                              |                              |      | 🗌 <mark>ข้อตกลง:</mark> ข้าพเจ้าขอรับระ                                                   | งว่า ข้าพเจ้าในฐานะผู้ถือหุ้นเดิมและได้ | า้รับการจัดสรรจองชื้อหุ้นสามัณ           | ที่ออกใหม่ เป็นผู้รับค                    | งลประโยชน์ที่แท้จริง                                    | 0                       |                 |             |              |
|                                                             |                                              |                              |      |                                                                                           |                                         | หากพบปัญหาการใช้งานสาม<br>Email : cd@bey | ารถแจ้งปัญหาได้ที่ (<br>ondsecurities.co. | 02-820-0100<br>th                                       |                         |                 |             |              |
|                                                             |                                              |                              | 9    | Save Draft                                                                                |                                         |                                          |                                           |                                                         | Ca                      | ncel Submit     |             |              |
|                                                             |                                              |                              |      |                                                                                           |                                         |                                          |                                           |                                                         |                         |                 |             |              |

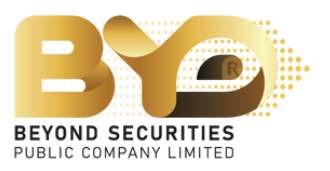

#### 4.3 เลือกประเภทการจัดสรรตามความประสงค์ที่จะทำรายการ

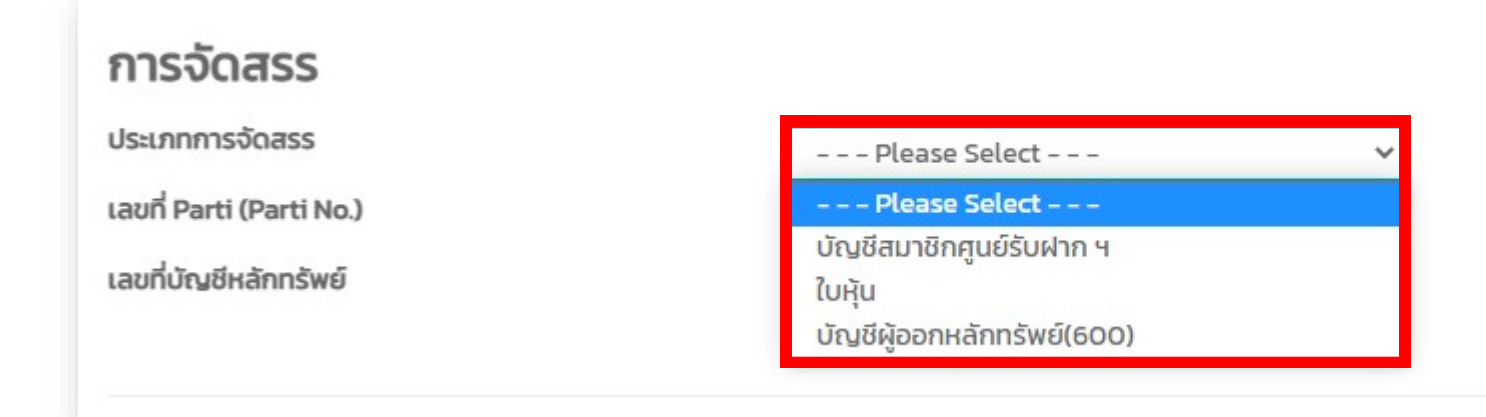

<u>้ตัวอย่าง</u> กรณีที่เลือก "**บัญชีสมาชิกศูนย์รับฝากฯ**"ให<sup>้</sup>เลือก ศูนย์หลักทรัพย์ และระบุเลขที่บัญชีหลักทรัพย์

| <b>การจัดสรร</b><br>ประเภทการจัดสรร<br>เลขที่ Parti (Parti No.)            | บัญชีสมาชิกศูนย์รับฝาก ฯ ✓<br>Please Select ✓ | <ul> <li>026 - บริษัทหลักทรัพย่ยูไอบิ เคยเฮียน (ประเทศไทย)</li> <li>027 - บริษัทหลักทรัพย์ อาร์เอชบี โอเอสเค (ประเทศไทย)</li> <li>029 - บริษัทหลักทรัพย์ อาร์เอชบี โอเอสเค (ประเทศไทย)</li> <li>030 - บริษัทหลักทรัพย์ ไอ วี โกลบอล จำกัด (มหาชน)</li> <li>032 - บริษัทหลักทรัพย์ เคทีบี (ประเทศไทย) จำกัด</li> <li>033 - บริษัทหลักทรัพย์ ฟินันซ่า จำกัด</li> <li>034 - บริษัทหลักทรัพย์ฟิลลิป (ประเทศไทย) จำกัด (ม</li> </ul>                                                                                                    |
|----------------------------------------------------------------------------|-----------------------------------------------|----------------------------------------------------------------------------------------------------|
| เลขที่บัณซีหลักกรัพย์<br>โปรดระบุเลขที่บัญชีของเ<br>- xxxxxxx<br>- xxxxxxx | บริษัทหลักทรัพย์ที่ต้องการเข้าใช้งาน เช่น     | <ul> <li>O38 - บริษัทหลักทรัพย์ บียอนด์ จำกัด (มหาชน)</li> <li>O48 - บริษัทหลักทรัพย์ ไอร่า จำกัด (มหาชน)</li> <li>O50 - บริษัทหลักทรัพย์ เอเอสแอล จำกัด</li> <li>O51 - บริษัทหลักทรัพย์ เอสบีไอ ไทย ออนไลน์ จำกัด</li> <li>O52 - บริษัทหลักทรัพย์ จีเอ็มโอ-แชด คอม (ประเทศไข</li> <li>O53 - บริษัทหลักทรัพย์ ลีเบอเรเตอร์ จำกัด</li> <li>200 - บริษัทหลักทรัพย์ ยูบีเอส (ประเทศไทย) จำกัด</li> <li>211 - บริษัทหลักทรัพย์ เอเชีย เวลท์ จำกัด</li> <li>213 - บริษัทหลักทรัพย์ เมอร์ชั่น พาร์ทเนอร์ จำกัด</li> <li>221 - บริษัทหลักทรัพย์ แอร์ชั่น พาร์ทเนอร์ จำกัด (มหาชน)</li> <li>225 - บริษัทหลักทรัพย์ชี แอล เอส เอ (ประเทศไทย) จำ</li> </ul> |

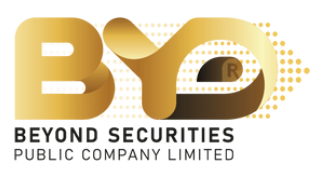

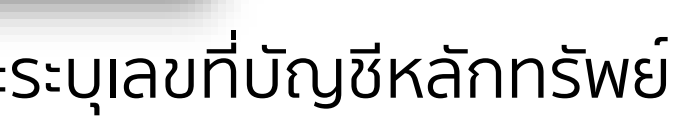

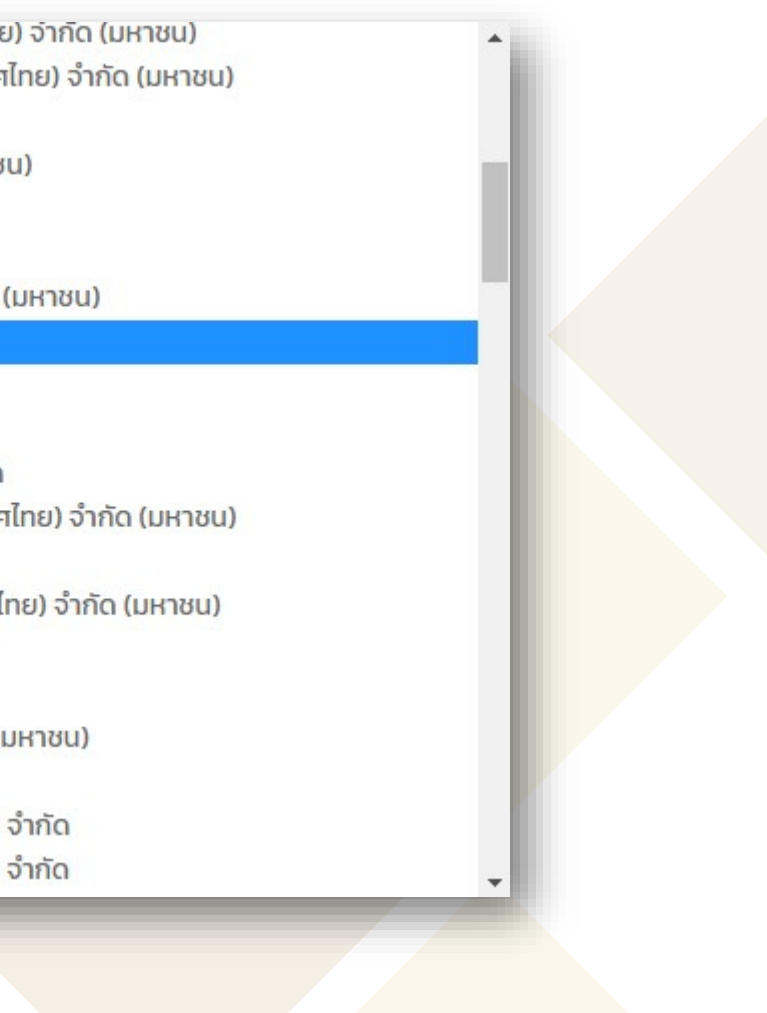

### 5. ทำเครื่องหมาย 🗹 เพื่อรับทราบข<sup>้</sup>อตกลง จากนั้นกดปุ่ม "Submit" เพื่อยืนยัน การทำรายการซื้อหุ้นสามัญเพิ่มทุน ระบบจะแสดง Pop up "Success บันทึกข<sup>้</sup>อมูลเรียบร<sup>้</sup>อย" ซึ่งจะไม่สามารถย<sup>้</sup>อนกลับมาแก้ไขข<sup>้</sup>อมูลได<sup>้</sup>อีก

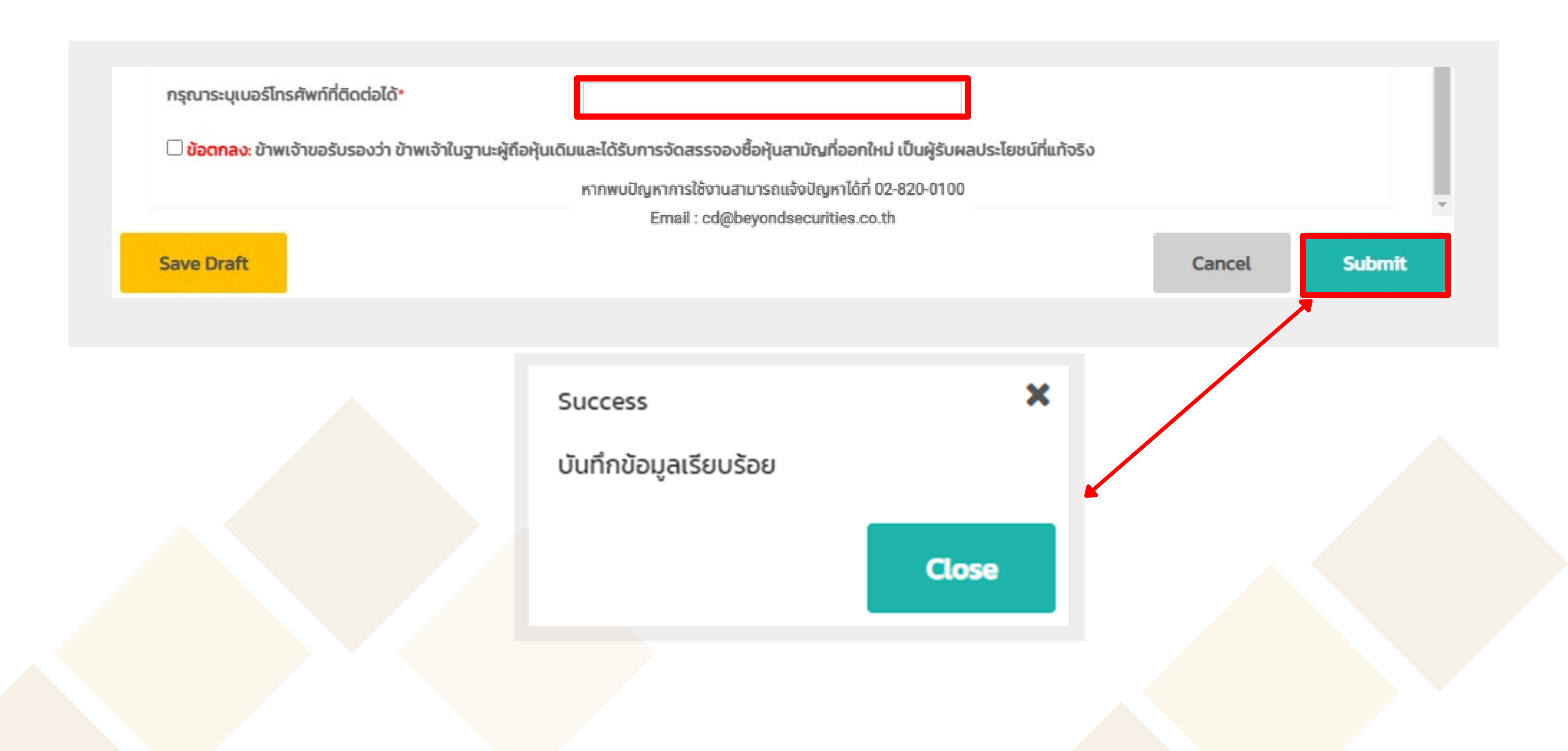

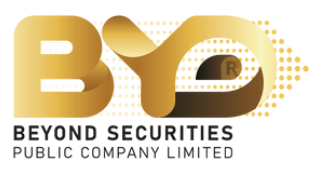

### หลังจากที่จองหุ้นสามัญเพิ่มทุนเสร็จเรียบร<sup>้</sup>อยแล<sup>้</sup>ว ลูกค<sup>้</sup>าสามารถกลับมาเข<sup>้</sup>าสู่ระบบอีกครั้ง เพื่อตรวจสอบความถูกต<sup>้</sup>องของข<sup>้</sup>อมูล

| n x.xx | บาห         |                   |                  |                                        |           |               |               |                            |                 |               |             |                      |
|--------|-------------|-------------------|------------------|----------------------------------------|-----------|---------------|---------------|----------------------------|-----------------|---------------|-------------|----------------------|
| Action | เลขที่ใบจอง | ทะเบียนผู้ถือหุ้น | ชื่อ-นามสกุล     | Passport                               | หุ้นเดิม  | หุ้นได้สิทธิ์ | จองเกินสิทธิ์ | ส่วนเกินสิทธิ์ได้รับจัดสรร | รวมได้รับจัดสรร | เงิน<br>(คืน) | สถานะการจอง | ประเภทการ            |
|        | 038000006   | x xxxxxxxx xx     | นายTest Internet | XXXXXXXXXXXXXXXXXXXXXXXXXXXXXXXXXXXXXX | 1,240,000 | 1,240,000     | 760,000       | -                          | -               | -             | ยืนยันแล้ว  | บัญชีสมาชิ<br>รับฝาก |
|        |             |                   |                  |                                        |           |               |               |                            |                 |               |             |                      |
|        |             |                   |                  |                                        |           |               |               |                            |                 |               |             |                      |
|        |             |                   |                  |                                        |           |               |               |                            |                 |               |             |                      |
|        |             |                   |                  |                                        |           |               |               |                            |                 |               |             |                      |
|        |             |                   |                  |                                        |           |               |               |                            |                 |               |             |                      |
|        |             |                   |                  |                                        |           |               |               |                            |                 |               |             |                      |

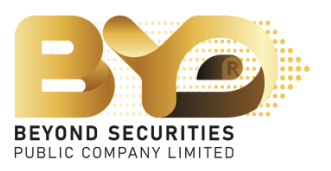

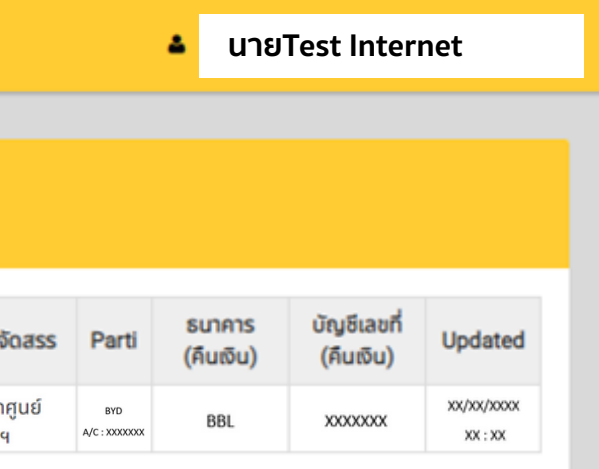

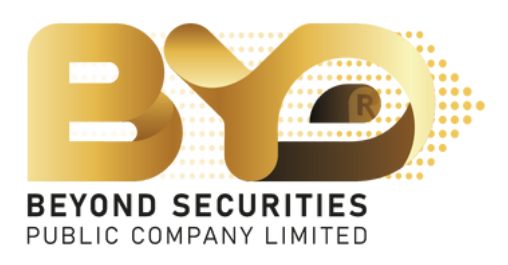

## หากมีข<sup>้</sup>อสงสัยเพิ่มเติม

ติดต่อฝ่าย Customer Service (ebiz) โทร. 02-820-0237 หรือ 02-820-0100 อีเมล: e\_biz@beyondsecurities.co.th

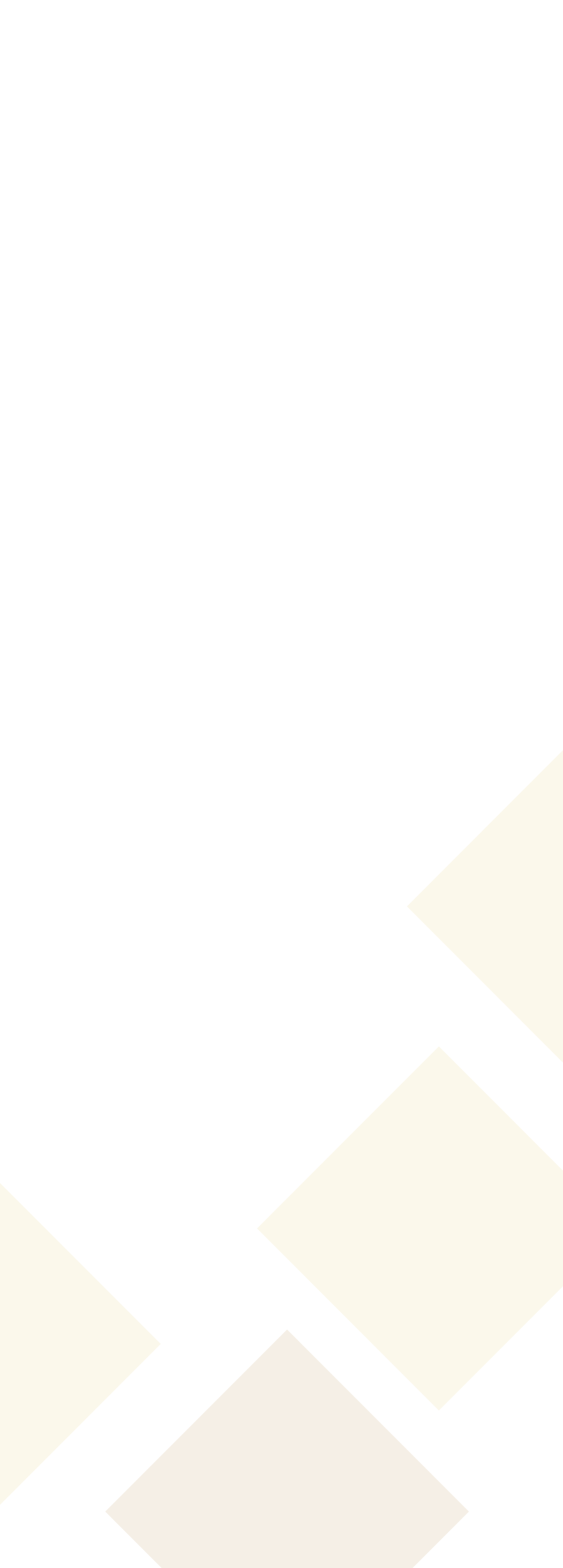